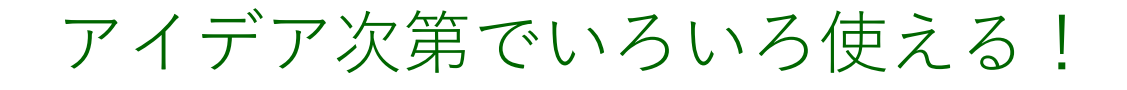

[55] () 7オ ームメーラーを 使った、メールフ ォームの作り方 まるわかり

これ1冊で、もう迷わない♪

【著作権について】

このレポートは著作権法で保護されている著作物です。

このレポートの著作権は、ららに属します。

著作権者の許可なく、このレポートの全部又は一部をいかなる手段においても 複製、転載、流用、転売等することを禁じます。

このレポートに書かれた情報は、作成時点での著者の見解等です。 著者は事前許可を得ずに誤りの訂正、情報の最新化、見解の変更等を行う権利 を有します。

【その他】

このレポートの作成には万全を期しておりますが、万一誤り、不正確な情報等が ありましても、著者・パートナー等の業務提携者は、一切の責任を負わないこと をご了承願います。

このレポートを利用することにより生じたいかなる結果につきましても、著者・パ ートナー等の業務提携者は、一切の責任を負わないことをご了承願います。

【推奨環境】

このレポートに記載されている URL はクリックできます。 できない場合は最新の AdobeReader を下記のページより ダウンロードしてください。(無料) http://www.adobe.co.jp/products/acrobat/readstep2.html

【らら】フォームメーラーを使った。フォームの作り方 まるわかり

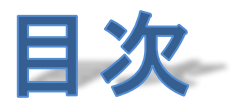

| ちょっとだけ自己紹介       | 4  |
|------------------|----|
| はじめに             | 5  |
| 1. フォームメーラーに登録する | 8  |
| 2. フォームの作成       | 9  |
| 3. フォームの環境設定     | 21 |
| 1)公開設定           | 21 |
| 2) 完了メッセージ       | 22 |
| 3)管理者宛メール設定      | 23 |
| 4)自動返信メール設定      | 24 |
| 4. フォームのデザイン設定   |    |
| 5. フォームの URL     | 27 |
| おわりに             |    |
|                  |    |

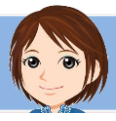

## ちょっとだけ自己紹介

**\**  × **\**  × **\**  × **\**  × **\**  × **\**  × **\**  × **\**  × **\**  × **\**  × **\** 

こんにちは。

このレポートの作者のららと申します。

このたびは、ららのレポートを手にとってくださり、 どうもありがとうございます。

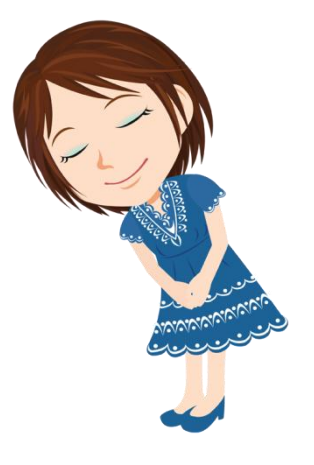

私は、千葉県松戸市在住、2人の子供を持つ、 40代の主婦です。

もともとパソコンが大好きで、ゲームやショッピングを楽しんでいましたが、 ひょんなことからアフィリエイトに出会い、今はすっかりハマってしまっています。

主婦業・母親業のかたわらではありますが、 諦めずに、夢を持って、楽しんで、作業を続けていくうちに、 パートのお給料を超えることもできるようになりました。

自分の知っていることや、勉強したことが、ほかの誰かのお役に立てるって、 すごく嬉しいことですよね。

同じ夢を持つあなたと、いっしょに成長していけたらと、いつも思っています。

ぜひ、ブログの方へも遊びにいらしてくださいね。 <u>>>40代からの情報商材アフィリエイト</u>

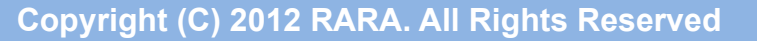

メールフォームと聞いて、あなたは何を思い浮かべるでしょう。

# (•o•) メールを送る時に書き込む、 ブログに設置してあるフォームのこと?

メールのフォームということで、真っ先にそれを思い浮かべるかもしれません。

では、こちらのフォームをご覧ください。 → <u>https://ssl.form-mailer.jp/fms/e29140bf168284</u>

これは、ブログの中で、**読者さまにつしゼント**をしているのですが、 そのプレゼントを請求していただくためのフォームです。

これもメールフォームです。

このフォームに、読者さまが入力して送信すると、

■その内容がららのメールボックスに届く。■読者さまには、自動返信メールが送信される。

という仕組みです。

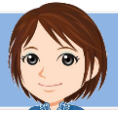

#### 【らら】フォームメーラーを使った。フォームの作り方 まるわかり

同様に、メールフォームは、 商材を購入していただいときの、特典を請求するフォームにも使えます。

そう、メールフォームというのは、

アイデア次第でいろいろな用途に使えるんです。

自動返信メールに、 プレゼントのダウンロード URL を記載しておけば、 自動でプレゼントをお渡しすることができますし、

商材を購入していただいた時には、 通知を受けてから、心をこめて、お礼のメールをすることもできます。

メールフォームというのは、 特典をつけてアフィリエイトすることが当たり前になっている情報アフィリエイトにおい

### て、必ず必要になるツールなんですね。

メールフォームが作れるサービスはいくつもありますが、

私は、フォームメーラーというサービスを愛用しています。

- 無料で■ 使い勝手がよく
- 広告が少ない

ところが気に入ってるんです。

このレポートでは、

さきほどのこのフォームを、フォームメーラーを使って作る方法を図解しています。

| いつも、66のフロクト<br>恐れ入りますが、下記<br>折り返し、プレゼントを | ここ訪問くださり、ありかとうこさいま:<br>のフォームより、プレゼントのご請求<br>:お送りいたします。 | す。<br>をお願いいたします。 |   | 8 | Нарру |
|------------------------------------------|--------------------------------------------------------|------------------|---|---|-------|
| 公長信け 原則つぬ時                               | 思い内に行います                                               |                  |   |   | 220   |
| 万が一返信がない場合                               | alxi nichicia 9。<br>合は、迷惑メールフォルダを確認の上                  |                  |   |   |       |
| 恐れ入りますが、再度                               | ご連絡くださいませ。                                             |                  |   |   |       |
| * は必須項目です                                |                                                        |                  |   |   | -     |
| お名前(HN可)                                 |                                                        |                  |   |   |       |
| <sup>*</sup> メールアドレス                     |                                                        |                  |   |   |       |
|                                          |                                                        | (確認用)            |   |   |       |
| * 今後、66.6第行                              | 🧧 Igly                                                 |                  |   |   |       |
| するメールマカウンを<br>お送りしてもよろしい                 | ● いいえ                                                  |                  |   |   |       |
| રાઝેમ                                    | あとから解除することもできますので、                                     | ご安心くだき。          |   |   |       |
| よろしければ、ららの<br>ブログのご感想をお<br>聞かせくたさい       |                                                        |                  | * |   |       |
|                                          |                                                        |                  | + |   |       |

メールフォームは、一番最初はけっこうわかりにくいですが、 一度覚えてしまえば、どこのサービスも同じようなものですから、 すぐに使えるようになります。

ぜひ、あなたも、メールフォームを活用してみてくださいね。

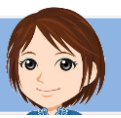

# 1. フォームメーラーに登録する

**\**  × **\**  × **\**  × **\**  × **\**  × **\**  × **\**  × **\**  × **\**  × **\** 

こちらから、フォームメーラーにアクセスして、 ユーザー登録をしてください。 http://www.form-mailer.jp/

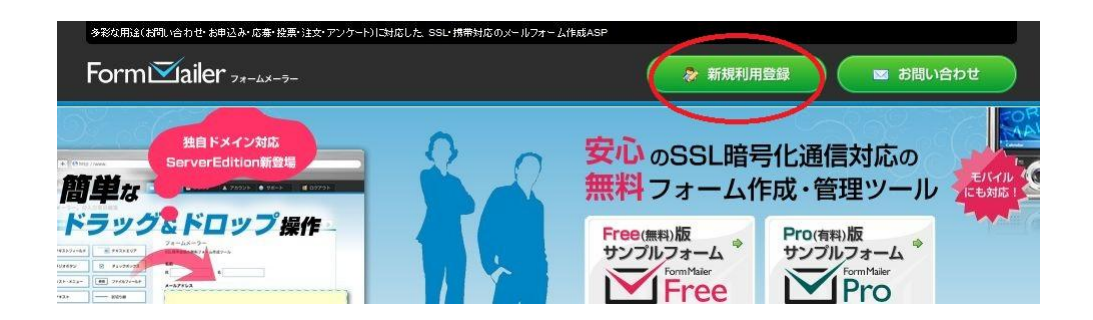

登録の方法は割愛します。

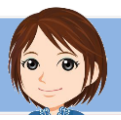

## 2. フォームの作成

 $\mathbf{\forall} \times \mathbf{\forall} \times \mathbf{\forall} \times \mathbf{\forall} \times \mathbf{\forall} \times \mathbf{\forall} \times \mathbf{\forall} \times \mathbf{\forall} \times \mathbf{\forall} \times \mathbf{\forall} \times \mathbf{\forall}$ 

#### では、フォームメーラーで、このフォームを作ってみます。

| 読者さま感謝プレイ<br>いっも、66のフログにご認<br>恐れ入りますが、下記のフ<br>折り返し、フレゼントを未送<br>※返信は、原則24時間以<br>万かー返信がない場合は、<br>恐れ入りますが、再度ご達 | これ 請求フォーム<br>問くだきり、ありがとうございます。<br>ケームより、プレゼントのご請求を<br>りいたします。<br>同に行います。<br>速数メールフォルダを確認の上、<br>論くださいませ。 | 勃動いたします。 |  | Happy! Hap |
|----------------------------------------------------------------------------------------------------|----------------------------------------------------------------------------------------------------|----------|--|------------|
| * は必須項目です                                                                                                   |                                                                                                    |          |  |            |
| *メールアドレス                                                                                                    |                                                                                                    | (確認用)    |  |            |
| 今後、ららが現行<br>するメールマガジンを<br>お送りしてもよろしい<br>でしょうか あと                                                            | まい<br>いいえ<br>から解除することもできますので、こ                                                                          | 安心たきり    |  |            |
| よろしければ、ららの<br>プログのご感想をお<br>聞かせくたさい                                                                          |                                                                                                    |          |  |            |
|                                                                                                    |                                                                                                    | 確認画面へ    |  |            |

#### フォームメーラーにログインして、 一般フォームを作成をクリックします。

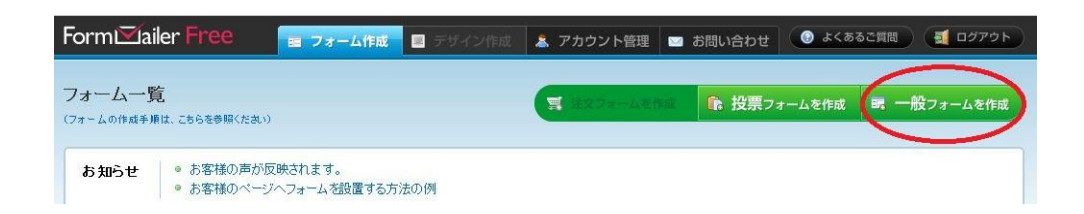

まず、こんなフォームが表示されます。 フォーム名と、その下の説明文を入力して、保存します。

| テンプレート選択 | ◎ テンプレート(個人情報入力セット)を使う |
|----------|------------------------|
|          | ◎ 使わない                 |
|          |                        |

フォーム名はA、説明文は、B·Cの部分です。

| 読者さま感謝プレゼント 請求フォーム                                                                    | A               |   | 2000 a 200 |
|---------------------------------------------------------------------------------------|-----------------|---|------------|
| いつも、ららのブログにご訪問くださり、ありがとうございます<br>恐れ入りますが、下記のフォームより、プレゼントのご請求さ<br>折り返し、プレゼントをお送りいたします。 | 。<br>Eお願いいたします。 | в |            |
| ※退信は、原則24時間以内に行います。<br>万か一返信がない場合は、迷惑メールフォルダを確認の上<br>恐れ入りますが、再度ご連絡くたさいませ。             | с               |   |            |
| は必須項目です                                                                               |                 |   |            |
| <sup>*</sup> お名前(HN可)                                                                 | D               |   |            |
| * xール7Fレス                                                                             | (1988)21 1 ) E  |   |            |
| 今後、656が発行 ● ばい<br>するメールマガジンを ● いいえ<br>お迷いてもよろい あとから解除することもできますので、                     | BERT            |   |            |
| よろしければ、ららの<br>プログのご感想をお<br>聞かせください                                                    |                 | Ĝ |            |
|                                                                                       | 確認通             |   |            |

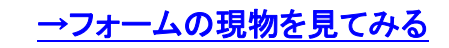

あとで変更できますので、深く考えずに入力しましょう。 テンプレートは、ここでは、使わないを選択します。

#### フォームー覧が表示されますので、

今作ったフォームの、入力項目編集をクリックします。

| ■ 非公開    | 読者さま感認                                 | 射プレゼント 請求フ                                         | ォーム  |
|----------|----------------------------------------|----------------------------------------------------|------|
| 🔋 非公開    | URL: https://ssl.form<br>作成日:2011年09月: | -mailer.jp/fms/e29140bf168284<br>29日 受付期間:- 受付定員:- |      |
| 🔯 入力項目編集 | 🜼 環境設定                                 | ■ 画面確認・デザイン変更                                      | ⊚ ⊐- |

#### 右上には、さきほど入力した、

タイトルと説明文が表示されています。

| コート衣示                                                                             |                      | 一見へ戻る |
|-----------------------------------------------------------------------------------|----------------------|-------|
| 作業内容は、入力項目の作成・編集・並び替え・複製・削                                                        | 『除の都度、自動保存されます。      | ***   |
| 読者さま感謝プレゼント 請求フォー<br>(フォーム名の表示設定:表示する)                                            | Ъ                    |       |
| いつも、ららのブログにご訪問くださり、ありがとうござい<br>恐れ入りますが、下記のフォームより、プレゼントのご言<br>折り返し、ブレゼントをお送りいたします。 | います。<br>清求をお願いいたします。 |       |
| ※返信は、原則24時間以内に行います。<br>万が一返信がない場合は、迷惑メールフォルダを確認<br>恐れ入りますが、再度ご連絡くださいませ。           | の上、                  |       |

表示されている上にカーソルを持って行くと、 このように黄色くなり、編集アイコンが現れます。 ここをクリックすると、内容を編集できます。

この編集方法は、すべての項目に共通です。

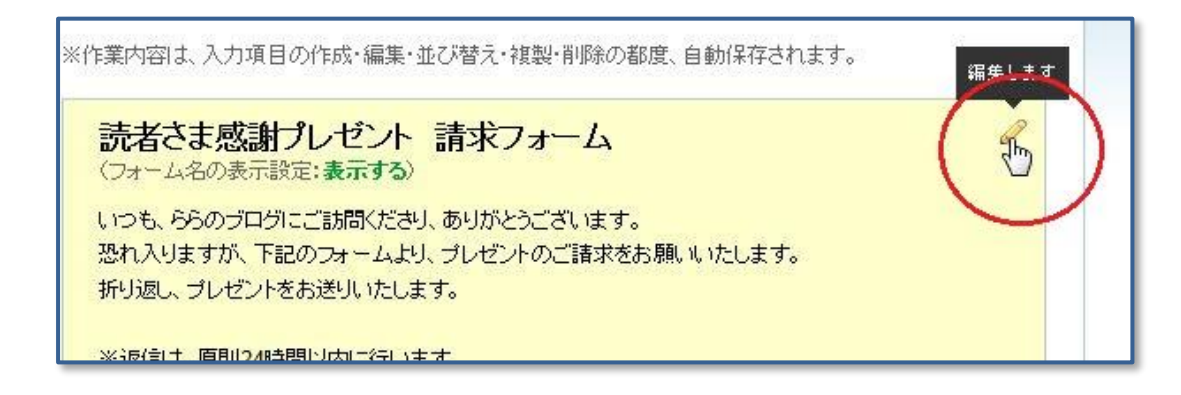

#### では、項目を設定していきましょう。

最初はお名前の項目です。

左側のテキストフィールドを、黄色い位置までドラッグ&ドロップします。

| 基本セット                                                                                                    | ※作業内容は、入力項目の作成・編集・並び替え・複製・削除の都度、自動保存さ                                      |
|----------------------------------------------------------------------------------------------------|----------------------------------------------------------------------------|
| 以下の入力項目を画面右側へドラッグ&ドロップして<br>入力項目を追加してください。                                                                                                    | 読者さま感謝プレゼント 請求フォーム<br>(フォーム名の表示設定:表示する)                                    |
| あ テキストフィールド 憲 テキストエリア                                                                                                    | いつも、ららのブログにご訪問くださり、ありがとうございます。<br>恐れ入りますが、下記のフォームより、プレゼントのご請求をお願いいたしま?     |
| <ul> <li>ラジオボタン</li> <li>チェックボックス</li> </ul>                                                                                                    | 折り返し、プレゼントをお送りいたします。                                                       |
| ▼ IJスト・メニュー // TT 〒#スト //                                                                                                    | ※返信ま、原則24時間以内に行います。<br>万が一返信がない場合は、迷惑メールフォルダを確認の上、<br>恐れ入りますが、再度ご連絡くださいませ。 |
| 区切り線 // 参照 ファイルメールド                                                                                                    |                                                                            |
| ブリセット                                                                                                    | (フォーム説明の表示設定:表示する)                                                         |
| 以下の入力項目を画面右側へドラッグ&ドロップして<br>入力項目を追加してください。                                                                                                    | * は必須項目です<br>(必須注意書きの表示設定 <b>:表示する</b> )                                   |
| ◎ 名前 // メールアドレス //                                                                                                    | <i>A</i> <sup>♣</sup>                                                      |
| 佳 別     □     □     □     □     □     □     □     □     □     □     □     □     □     □     □     □     □     □     □     □     □     □     □     □     □     □     □     □     □     □     □     □     □     □     □     □     □     □     □     □     □     □     □     □     □     □     □     □     □     □     □     □     □     □     □     □     □     □     □     □     □     □     □     □     □     □     □     □     □     □     □     □     □     □     □     □     □     □     □     □     □     □     □     □     □     □     □     □     □     □     □     □     □     □     □     □     □     □     □     □     □     □     □     □     □     □     □     □     □     □     □     □     □     □     □     □     □     □     □     □     □     □     □     □     □     □     □     □     □     □     □     □     □     □     □     □     □     □     □     □     □     □     □     □     □     □     □     □     □     □     □     □     □     □     □     □     □     □     □     □     □     □     □     □     □     □     □     □     □     □     □     □     □     □     □     □     □     □     □     □     □     □     □     □     □     □     □     □     □     □     □     □     □     □     □     □     □     □     □     □     □     □     □     □     □     □     □     □     □     □     □     □     □     □     □     □     □     □     □     □     □     □     □     □     □     □     □     □     □     □     □     □     □     □     □     □     □     □     □     □     □     □     □     □     □     □     □     □     □     □     □     □     □     □     □     □     □     □     □     □     □     □     □     □     □     □     □     □     □     □     □     □     □     □     □     □     □     □     □     □     □     □     □     □     □     □     □     □     □     □     □     □     □     □     □     □     □     □     □     □     □     □     □     □     □     □     □     □     □     □     □     □     □     □     □     □     □     □     □     □     □     □     □     □     □     □     □     □     □     □     □     □     □     □     □     □     □     □    □ | :<br>[送信する]                                                                |

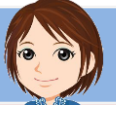

#### テキストフィールドができました。

テキストフィールドとは、1行ほどの文字を入力するスペースです。

| Chy C 🔺 🛡 |
|-----------|
|           |
|           |

今はまだ、枠ができただけですから、これに手を加えていきます。

さきほどと同じ要領で、テキストフィールドの上にカーソルを持って行き、 黄色くなったら、右上の、編集アイコンをクリックします。

編集アイコンは、左から、 ・項目の内容を編集する ・項目をコピーする ・項目を削除する ・項目を移動する となっています。

このような画面が表示されます。

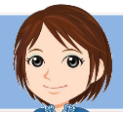

ここでは、項目名を変更し、入力必須をチェックします。

|                   |         | <b>^</b> |
|-------------------|---------|----------|
|                   |         |          |
|                   |         | -        |
| ラベル <sub>先頭</sub> | Щ       |          |
| 末月                | E       |          |
| 入力必須 🗹            | 必須項目にする |          |
| 文字制約な             | L 💽     |          |
| サイズ 30            |         |          |
| 文字数制限             | 文字      |          |
| 初期値               |         |          |
|                   |         |          |

このように、最初の項目ができました。 この要領で、すべての項目を作っていきます。

| (フォーム名の表示設定:表) | 示する〉                     |
|----------------|--------------------------|
| いつも、ららのブログにご訪問 | 問くださり、ありがとうございます。        |
| 恐れ入りますが、下記のフォ  | ームより、プレゼントのご請求をお願いいたします。 |
| 折り返し、プレゼントをお送り | いたします。                   |
| ※返信は、原則24時間以内  | に行います。                   |
| 万が一返信がない場合は、え  | 迷惑メールフォルダを確認の上、          |
| 恐れ入りますが、再度ご連絡  | &くださいませ。                 |
| (フォーム説明の表示設定:  | 表示する〉                    |
| * は必須項目です      |                          |
| (必須注意書きの表示設定:  | 表示する〉                    |
| (必須) お名前(HN可)  |                          |
|                |                          |
|                |                          |

出来上がり画面を確認するには、このタブをクリックします。

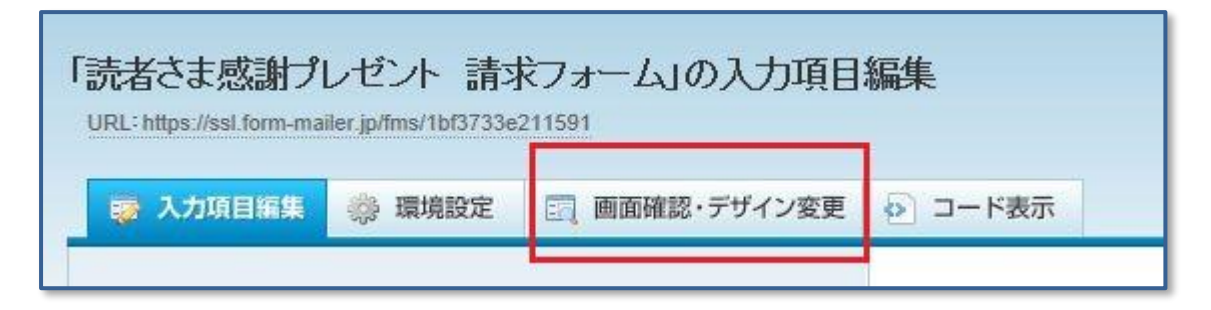

作成した画像は自動保存されますので、 保存ボタンをクリックするような必要はありません。

メールアドレスはこの項目をドラッグ&ドロップします。

| 🛤 名 前        | א-אדאר 🖂 |    |
|--------------|----------|----|
| 🍰 性 別        | 同日付      | 1. |
| <b>遭</b> 連絡先 | // 都道府県  | 7, |
| ☆ 住所         | 職業       |    |

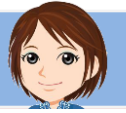

赤丸の項目を変更します。 自動返信メールにチェックを入れることで、 相手の方に自動返信メールが送られます。 必ずチェックしてください。

|         | *                                                                                                    |
|---------|----------------------------------------------------------------------------------------------------|
| 入力必須    | 図 必須項目にする                                                                                                    |
| 自動返信メール | 日前返信先に設定する<br>※自然返信機能を利用するには環境設定の各種メール設定の自動返信メール設定を<br>「使用する」に設定する必要があります。                                                       |
| 管理者宛メール | 管理者宛メールの差出人として設定する ※管理者宛に送信されるメールの差出人を、入力されたメールアドレスにするには<br>環境設定の各種メール設定の管理者宛メール設定で差出人設定を<br>「投稿者のメールアドレスを差出人に設定する」に設定する必要があります。 |
| 確認用入力視  | 🗹 使用する                                                                                                    |

確認用入力欄にチェックを入れると、 メールアドレスの入力が2回必要になります。

| (確認用) |
|-------|

アドレスが間違っていると、その後の連絡が取れませんので、確認は必要です。 一方で、2回入力するのは読者さまにとってストレスです。 どちらがいいかは、あなたの判断で決めてくださいね。

これで、AからEまでの項目ができましたね。

| 読者さま感謝ブレゼント 請求フォーム                                                                      | A        |    |          |
|-----------------------------------------------------------------------------------------|----------|----|----------|
| いつも、ららのプログにご訪問くだきり、ありがとうごさいます。<br>恐れ入りますが、下記のフォームより、プレゼンへのご請求をお<br>折り返し、プレゼントをお送りいたします。 | 願いいたします。 | в  | Нарру! Н |
| ※退信は、原則24時間以内に行います。<br>万が一返信が如い場合は、迷惑メールフォルダを確認の上、<br>恐れ入りますが、再度ご連絡くたさいませ。              | с        |    |          |
| 「はお河南日です                                                                                |          |    |          |
| <sup>8</sup> お名前(HN可)                                                                   | D        |    |          |
| <sup>*</sup> xールアドレス                                                                    | (miii) E |    |          |
| 今後、ららか発行 ● はい<br>するメールマガジンを ● いいえ<br>お送り、てもよろしい ● いいえ<br>てしょうか あとから解除することもできますので、ご安     | uktau F  |    |          |
| よろしければ、ららの<br>プログのご感想をお<br>聞かせくたえい                                                      |          | ĴG |          |
|                                                                                         | 確認       |    |          |

次はFの項目です。

この項目は、

メールマガジンを送っていいかどうかの、確認を取る項目です。 ここで確認を取ることで、まだメルマガを始めていなくても、 のちのち始めたときに、代理登録が可能になります。

メルマガをまだ始めていなくても、この項目は、ぜひ設けておきましょう。

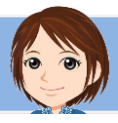

この項目には、ラジオボタンを使用します。

ラジオボタンとは、いくつかの選択肢の中で、1つだけ選んでもらうボタンです。

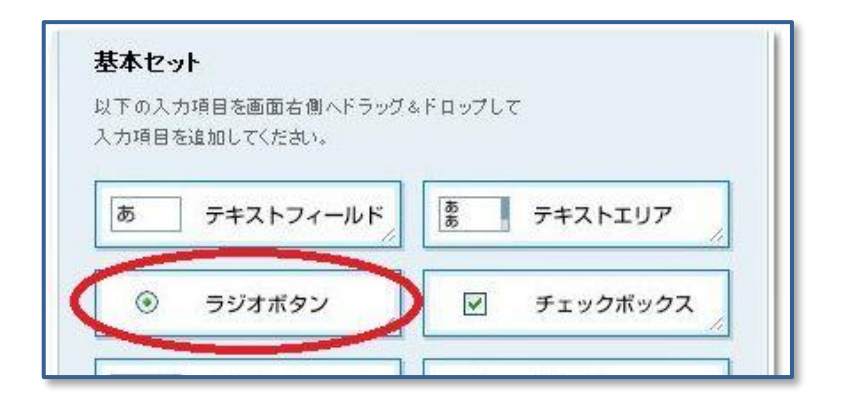

赤丸を変更します。

|          | あとから解除することもできます     |   |  |
|----------|---------------------|---|--|
| 入力必      | 須 🔽 必須項目にする         |   |  |
| 選択       |                     | * |  |
|          |                     | * |  |
| 1行あたりの配置 | 選択肢ごとに改行してくたさい<br>数 |   |  |

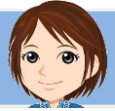

最後に、Gの項目です。

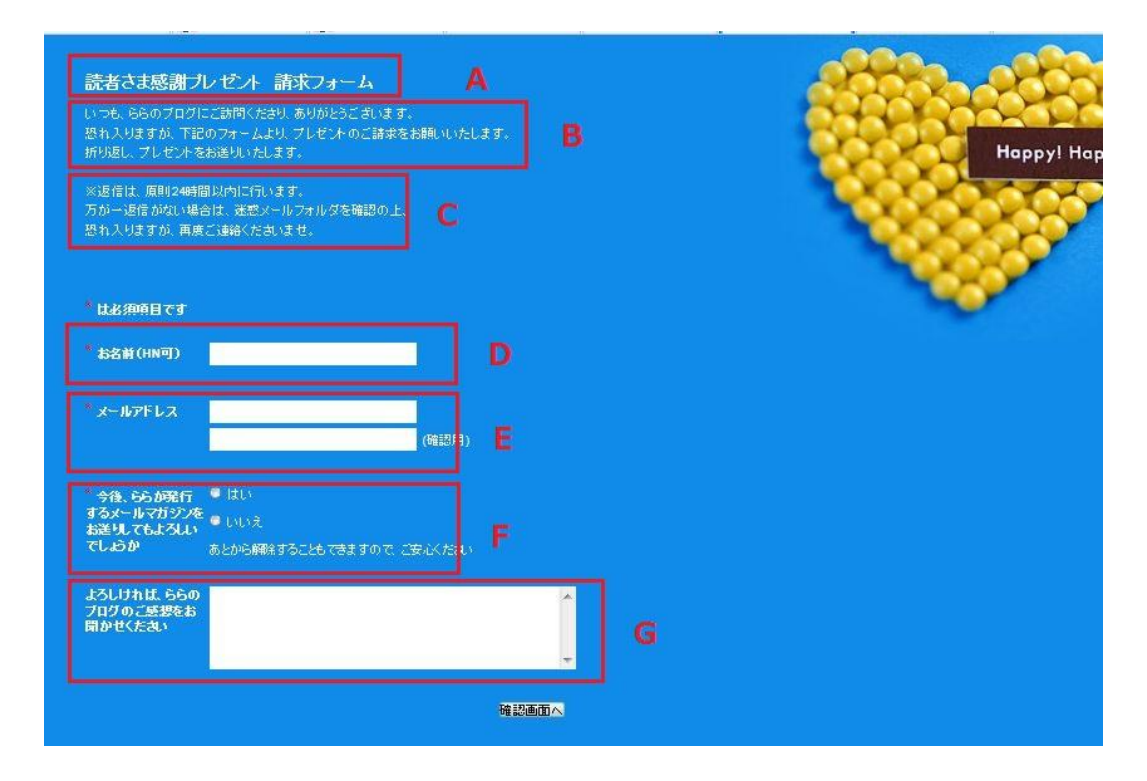

ブログの感想や、購入の理由など、 ー言書いていただくと、今後の参考にすることができます。 ただし、必須入力にはしないようにしましょう。 強制するのは、読者さまのストレスになるからです。

長い文章を入力するには、こちらのテキストエリアを使います。

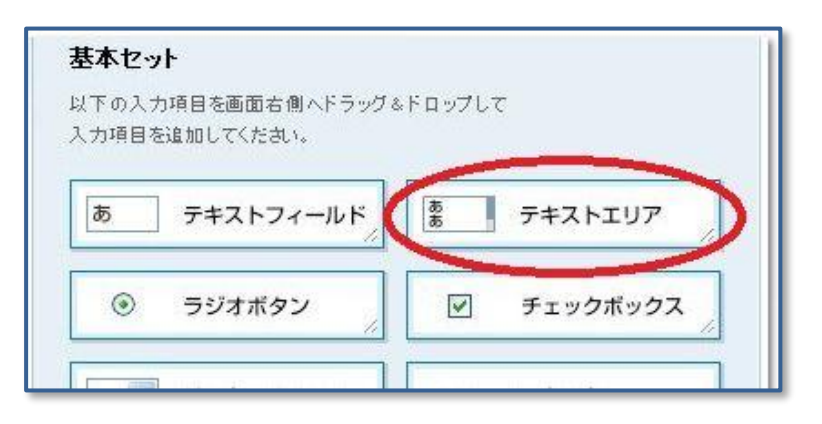

#### 赤枠のところを編集します。

サイズを変更すると、入力する四角い部分が大きくなります。

| 注机 @              | B I U M                |   |  |
|-------------------|------------------------|---|--|
|                   |                        | - |  |
|                   |                        |   |  |
|                   |                        | + |  |
| ラベル <sub>先頭</sub> |                        |   |  |
| 末尾                |                        |   |  |
| 入力必須 📃 🤉          | 必須項目に <mark>す</mark> る |   |  |
| 文字制約 なし           | , 💌                    |   |  |
| 文字数制限             | 文字                     |   |  |
| サイズ 横幅            | 60 行数 5                | 1 |  |
|                   |                        |   |  |

設定する項目は以上です。 このタブで、画面を確認してみましょう。

|            | F    | 1331        |         |
|------------|------|-------------|---------|
| 😵 入力項目編集 👹 | 環境設定 | 画面確認・デザイン変更 | ● コード表示 |

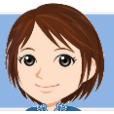

## 3. フォームの環境設定

**\**  × **\**  × **\**  × **\**  × **\**  × **\**  × **\**  × **\**  × **\**  × **\** 

項目の設定が終わったら、

このタブをクリックして、環境設定をします。

| 読者さま感謝プ<br>URL: https://ssl.form-ma | レゼント 請求<br>iler.jp/fms/e29140bf1 | マォーム」の入力項目<br><sup>168284</sup> | 編集       |
|-------------------------------------|----------------------------------|---------------------------------|----------|
| 👼 入力項目編集                            | 💮 環境設定                           | 画面確認・デザイン変更                     | ▷ コード表示  |
| ▲<br>基本セット                          |                                  |                                 | ※作業内容は、入 |

ここでは、私が設定している項目をご紹介しますので、参考になさってください。

## <u>1)公開設定</u>

最初に現れる画面の、この部分にチェックを入れます。 チェックを入れないと、読者さまからメールフォームが見られません。

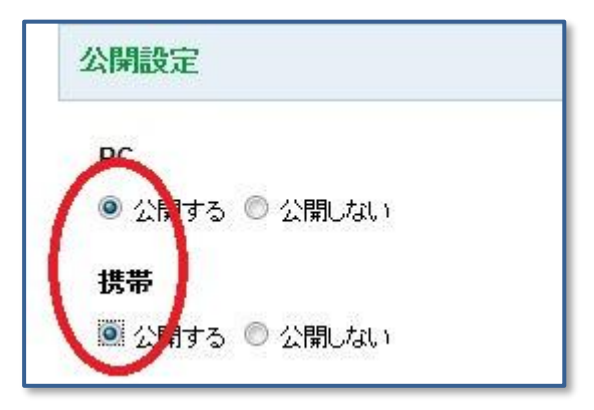

## <u>2)完了メッセージ</u>

各種画面設定をします。

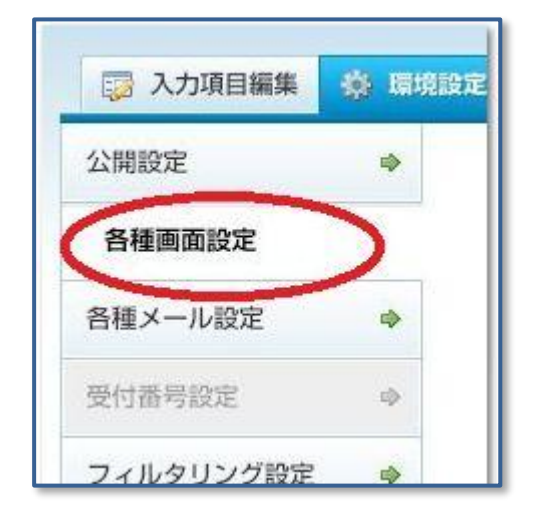

完了メッセージは、

フォームを送信したあとに表示されるメッセージです。 登録ありがとうございますということと、 万が一届かなかった時の対応について、私は書いています。

戻り先 URL は、完了メッセージを閉じたあとに表示される画面の指定です。 私は自分のブログに設定しています。

| 完了メッセージ 😡                                     |          |
|-----------------------------------------------|----------|
| 登録されたアドレスに、<br>レポートのダウンロードURLをお送りいたします。       | <u>^</u> |
| 万が一、24時間以内にメールが届かないようでしたら、<br>米蔵ノーリコュリビスな変短のト | E        |
| かえメールフォルタイと電話のリエ、<br> お手数ですが、<br> 電度ご請求ください。  |          |
|                                               | *        |

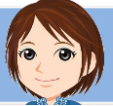

## 3)管理者宛メール設定

次に、各種メール設定をします。

ここは、読者さまとの直接のやり取りの部分になるので重要です。

| 🔯 入力項目編集  | <b>会</b> 環境 |
|-----------|-------------|
| 公開設定      | ۵           |
| 各種画面設定    | ۵           |
| 各種メール設定   | >           |
| 受付番号設定    | -           |
| フィルタリング設定 | •           |

管理者宛メール設定は、フォームが送信されたあと、送信されましたという報告を、 自分宛にしてくれる自動メールの設定です。

| 管理者宛メールの件名                                                                   |                                                                                     |
|------------------------------------------------------------------------------|-------------------------------------------------------------------------------------|
| 読者さまプレゼントの請求フォームが送信され                                                        | ました                                                                                 |
| 送信先メールアドレス                                                                   | _                                                                                   |
| motomi3939@gmail.com                                                         |                                                                                     |
| 差出人設定 😡                                                                      |                                                                                     |
| 管理者宛メールの差出人を、投稿者のメールアドL<br>かつ同項目の詳細設定により、「管理者宛メールの<br>なお、同項目が未入力の場合は、設定に関わらず | ノスに設定するには、フォームにメールアドレス取得用の項<br>)差出人として設定する」に予めチェックしておく必要があり<br>差出人は「フォームメーラー」になります。 |

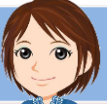

メールの件名は、見逃さないようなタイトルをつけるといいと思います。

送信先メールアドレスは、自分のメールアドレスを指定します。 大切なメールなので、大量のメルマガに埋もれないようなアドレスにしましょう。

差出人をフォームメーラーにしておくと、フォルダに振り分けることができるので、 おすすめです。

## 4)自動返信メール設定

自動返信メール欄を、使用するにチェックすると、それ以下の項目が現れます。

| 自動返信メー  | いを使用するには、フォームにメールアドレス取得用の項目を設置し、                                  |
|---------|-------------------------------------------------------------------|
| なお、同項目の | 詳細設定により、「自動DATE元として設定する」にアベルチェックしてのへ<br>が未入力の場合は、自動返信メールは送信されません。 |

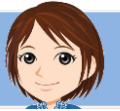

【らら】フォームメーラーを使った。フォームの作り方 まるわかり

| 自動返信メールの件名                                                                                                    |                                                             |  |
|----------------------------------------------------------------------------------------------------|-------------------------------------------------------------|--|
| ららです。プレゼントのご請求ありがとう                                                                                                    | ございます。                                                      |  |
| 自動返信メールの本文 🔷 置換文字                                                                                                    | 挿入                                                          |  |
| %%_1359721_%% さま                                                                                                    |                                                             |  |
| こくにちけ ららです                                                                                                    |                                                             |  |
| このたびは、<br>ららのゴログへのご計開                                                                                                    |                                                             |  |
| このたびは、<br>ららのブログへのご訪問、<br>そして、プレゼントのご請求、ありがとう。                                                                                                  | ございます。                                                      |  |
| このたびは、<br>ららのブログへのご訪問、<br>そして、ブレゼントのご請求、ありがとう。<br>※入力できる文字数は、半角文字なら最大500<br>(空白文字や改行も文字数としてカウントされ、                                              | ございます。<br>10文字まで、全角文字なら最大2500文字までとなります。<br>ます)              |  |
| このたびは、<br>ららのブログへのご訪問、<br>そして、プレゼントのご請求、ありがとう。<br>*入力できる文字数は、半角文字なら最大500<br>(空白文字や改行も文字数としてカウントされ。<br>自動返信メールの差出人アドレス                           | ございます。<br>0文字まで、全角文字なら最大2500文字までとなります。<br>ます)               |  |
| このたびは、<br>ららのブログへのご訪問、<br>そして、プレゼントのご請求、ありがとう。<br>*入力できる文字数は、半角文字なら最大500<br>(空白文字や改行も文字数としてカウントされ)<br>自動返信メールの差出人アドレス<br>momomail3939@gmail.com | ございます。<br>00文字まで、全角文字なら最大2500文字までとなります。<br>ます)<br>を差出人に設定する |  |

ここは、入力してくださった読者さまへ最初に送られるメールの内容なので、 大切です。

ユーザーの回答内容を含めるかどうかは、どちらでもいいと思います。

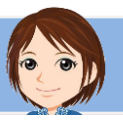

# 4. フォームのデザイン設定

次は、フォームのデザインの設定をします。 このタブをクリックして、デザイン一覧を表示させて下さい。

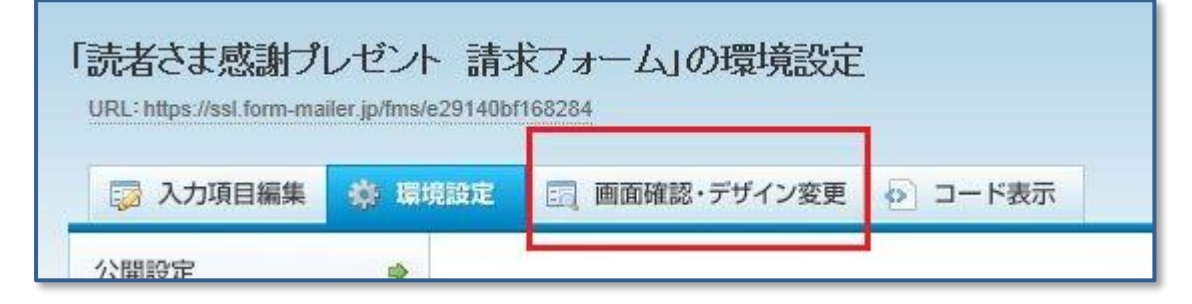

ここをクリックすると、デザインの一覧が表示されます。 好きなデザインを選んでください。

| 🞲 入力項目編集   | 🔅 環境設定    | 📷 画面確認・デザイン変更 | Ø |
|------------|-----------|---------------|---|
|            |           |               |   |
| ニードンは赤面にも担 |           |               |   |
| デザインを変更した場 | 合、「設定を保存す | る」ボタンを押してください |   |

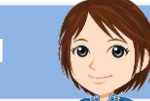

5. フォームの URL

作成したメールフォームの URL は、ここに表示されています。

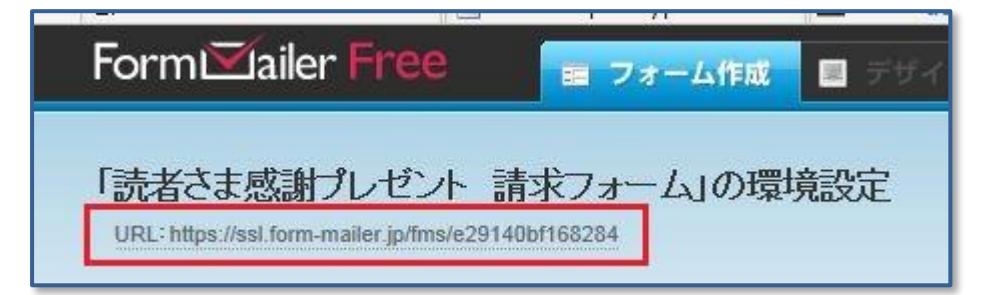

この URL をクリックすると、実際のフォームが表示されます。 そこに自分で入力して、テストすることができます。 テストは必ずやりましょう。

チェック項目はおもに、

- 入力中に、おかしな動きをするところはないか
- 送信後、自動返信メールが正しく送られるか

■ 自分のメールボックスに、正しく通知されるか この3つです。

正しく動くことを確認したら、この URL を、ブログなどで案内しましょう。

リンクをクリックすることで、 読者さまがメールフォームを利用することができるようになります。

### 

以上でレポートは終わりです。 最後まで読んでくださり、ありがとうございました。

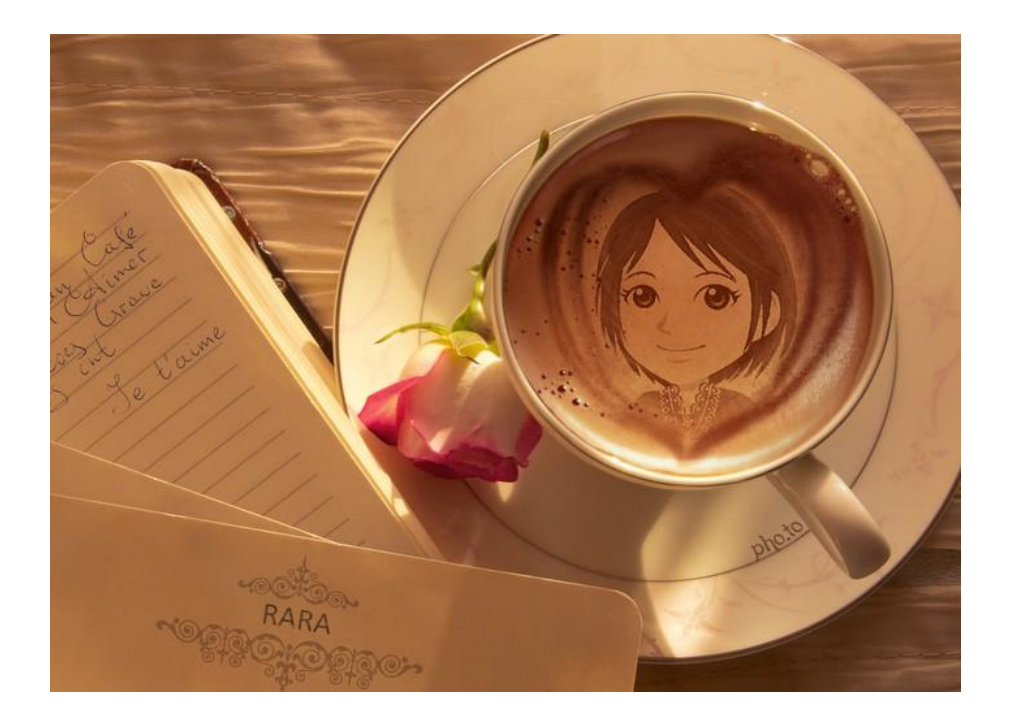

ららのレポートは、いかがでしたでしょうか。

わかりにくいところなどありましたら、 ぜひ、こちらのメールフォームより、ご意見をお寄せください。

どんな些細なことでも大歓迎です^^ すぐに対応させていただきます。

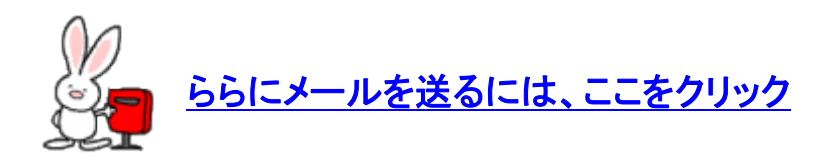

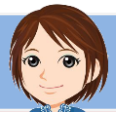

お気が向きましたら、 ららのブログやメルマガも読んでみてくださいね。

ブログ: <u>40代からの情報商材アフィリエイト</u>

メルマガ:<u>ららメール☆アフィリエイトを楽しく続けて稼ぐ秘訣</u>

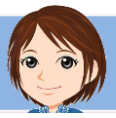

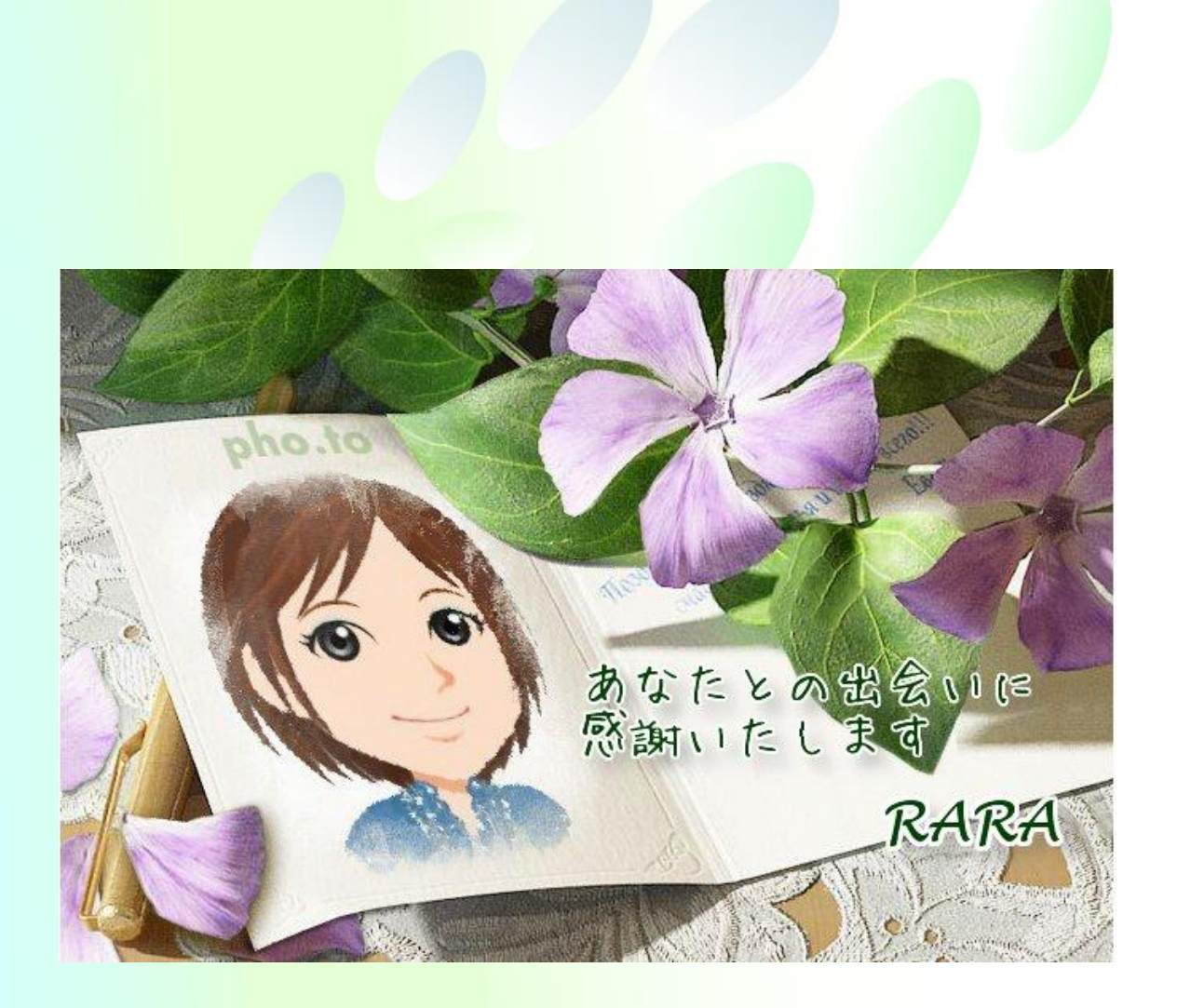

| 著者:   | らら   |
|-------|------|
| プロフィ・ | ール : |

http://affili.motominet.com/cs2rara/141/